# **Electronic MIDIS Access Request Portal**

## Step 1: Supervisor Submits Access Request

- The Supervisor will navigate to the ServiceNow Portal
  - This can be done using the link provided on the MIDIS Home Page

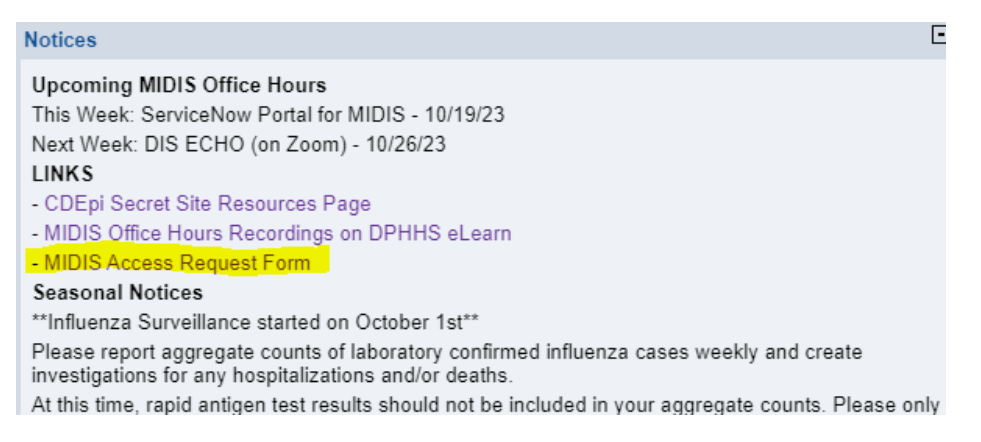

- Or by going directly to this link: <u>https://montana.servicenowservices.com/citizen?id=sc\_cat\_item&sys\_id=e7598f181b6d</u> <u>d1500b73a8efe54bcb56&sysparm\_category=198245a91bf71d1049e0ed3ce54bcb5c</u>
- This page will prompt you to login using your Okta account with the state, you should have one if you've ever used the State Transfer Service
- If you have any problems accessing this form, please reach out to our IT Department at 406-444-9500
- If it doesn't take you directly to the Form, but instead to the general ServiceNow landing page

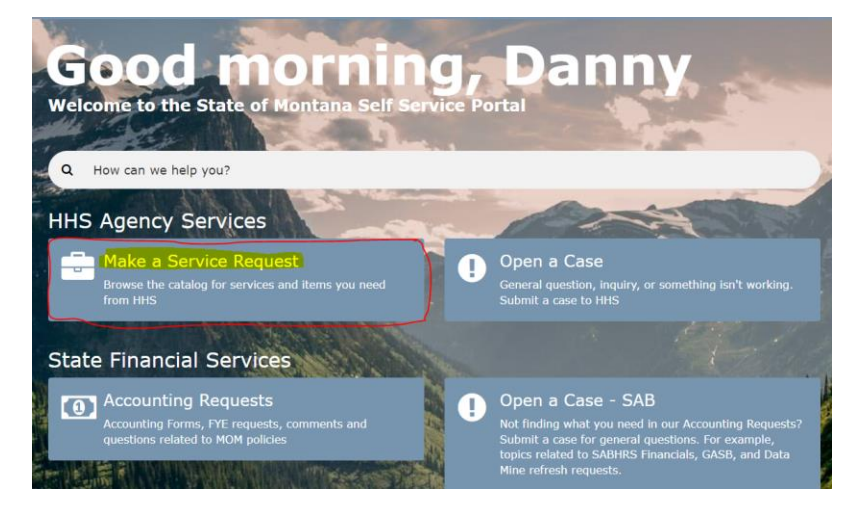

- Select Make a Service Request
- Accounts and Access
- MIDIS Access Request

| Catalogs<br>HHS Service Catalog | Accounts and Access<br>Identity Management, Guest Acc                                                  | ounts                                                   | <b>Ⅲ</b>   <b>Ⅲ</b>                                 |
|---------------------------------|----------------------------------------------------------------------------------------------------|---------------------------------------------------------|-----------------------------------------------------|
| Categories Accounts and Access  | Active Directory Security<br>Submit a request<br>to create a new<br>Active Directory<br>Security Group | Active Directory Service<br>Service Account<br>Request  | imMTrax Access Request<br>imMTrax Access<br>Request |
| Email 2                         | View Details                                                                                           | View Details                                            | View Details                                        |
| Hardware 3<br>Hosted Services 2 | imMTrax Agreement<br>imMTrax<br>ImMTrax<br>Immunization                                                | MIDIS Access Request<br>MIDIS — MIDIS Access<br>Request | MIDIS Agreement<br>MIDIS MIDIS Agreement            |
| Security 4<br>ServiceNow 1      | System (IIS) Single User<br>Memorandum of Agreement                                                    |                                                         |                                                     |
| ol                              | View Details                                                                                           | View Details                                            | View Details                                        |

- Again, if you have any problems accessing this form, please reach out to our IT Department at 406-444-9500
- <u>If you already have an unused fob on-hand</u> use the RSA Token Information to let us know the serial number so we can reassign it remotely:

| Poplacoment                      |   |
|----------------------------------|---|
| Replacement                      | Ŧ |
| 🛊 ADA Compliant Token Required 🥹 |   |
| No                               | ¥ |
| <b>★</b> Token Type              |   |
| Hardware Token                   | Ŧ |
| Already Existing RSA Token 🥹     |   |
| Yes                              | * |
| 🛊 Serial Number                  |   |
| 9999999                          |   |

# Step 2: Request Approved by MIDIS Team

**RSA** Token Information

 Once the request is Approved, the system automatically generates an email to the email address listed for the employee needing access

#### Step 3: Employee Submits Privacy Agreement

• Email generated to the employee contains two links, the first directly to the form, the second to the general landing page where you will need to navigate to the MIDIS Agreement

Subject: MIDIS User Agreement - Please Complete In order to get access to MIDIS, you must fill out the MIDIS Agreement located <u>here</u>. If the link above does not work please use this link <u>here</u>. Then, navigate to the MIDIS Agreement from the available options. You will need to select 'Citizen Login' and login to an OKTA account. If you do not have an OKTA account please select the Sig When prompted for REQ#, please enter the following: REQ0282965

- New employees will need to create an Okta account with the state, again if they have trouble with this please call 406-444-9500 for assistance
- Email also includes a Requisition number to be entered into the Agreement, this allows the system to pair the Request with the Agreement so that we know both elements have been completed

|                                        | MIDIS Agreem |
|----------------------------------------|--------------|
| MIDIS 👬                                |              |
| * Indicator required                   |              |
| <ul> <li>Indicates required</li> </ul> |              |
| Request Information                    |              |

### Step 4: State IT Creates Account and Assigns a Fob

- Once all of those steps have been completed, State IT will be prompted to create an account in their system and assign the proper RSA 2-Factor Fob
- Once that step is completed by IT, the system automatically sends out the "Welcome to MIDIS" email with all of the information and resources needed for getting started in MIDIS!

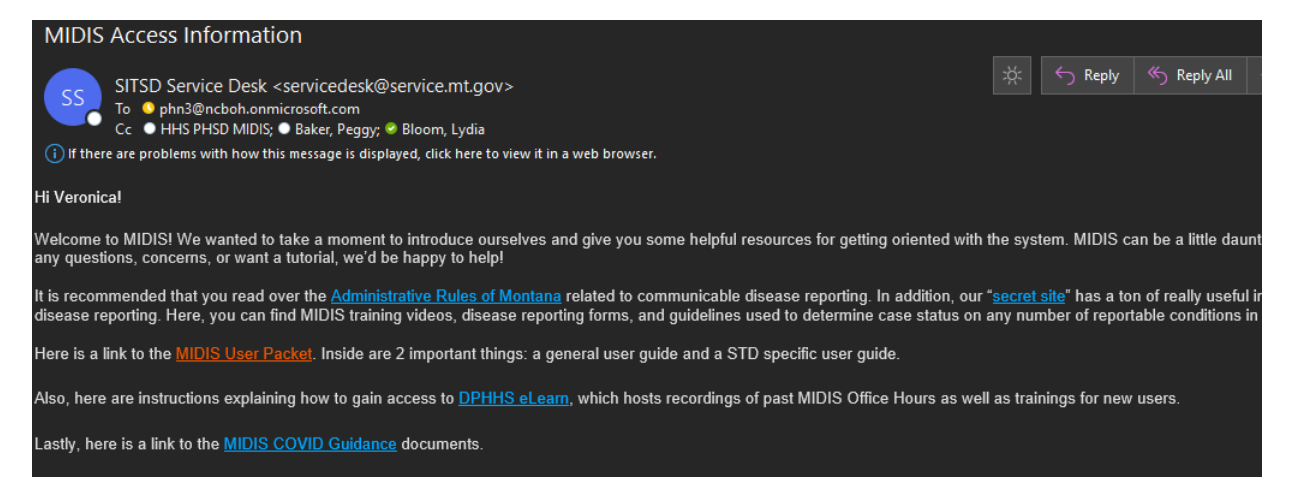